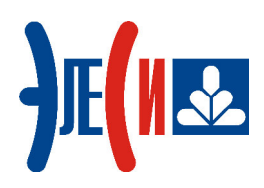

Программирование контроллера Элсима

# Основы работы с функциональным блоком опроса измерительных приборов Энергомера СЕ30Х

КРАТКОЕ РУКОВОДСТВО ПОЛЬЗОВАТЕЛЯ

Страниц 18

Инв. № подл. Подп. и дата Взам. инв. № Инв. № дубл. Подп. и дата

январь 2019

### СОДЕРЖАНИЕ

| СПИСОК ТЕРМИНОВ И СОКРАЩЕНИЙ                     | 2 |
|--------------------------------------------------|---|
| ИНФОРМАЦИЯ О ДОКУМЕНТЕ                           |   |
| 1 УСТАНОВКА ПРОГРАММНОГО ОБЕСПЕЧЕНИЯ             | 4 |
| 1.1 УСТАНОВКА СИСТЕМЫ ПРОГРАММИРОВАНИЯ CODESys   | 4 |
| 2 ПОДКЛЮЧЕНИЕ КОНТРОЛЛЕРА                        | 6 |
| 2.1 Монтаж внешних подключений                   | 6 |
| 3 СОЗДАНИЕ И ЗАГРУЗКА УПРАВЛЯЮЩЕЙ ПРОГРАММЫ      | 8 |
| 3.1 ОПИСАНИЕ ПРОЕКТА                             |   |
| 3.3 Создание нового проекта.                     |   |
| 3.5 Функциональные блоки СЕЗ0Х и СЕЗ0Х_v2        |   |
| 3.6 НАПИСАНИЕ ПРОГРАММЫ ДЛЯ РАБОТЫ С УСТРОЙСТВОМ |   |
| 3.8 ЗАПУСК ПРОГРАММЫ И МОНИТОРИНГ ЗНАЧЕНИЙ       |   |
| СПИСОК ЛИТЕРАТУРЫ                                |   |

## Список терминов и сокращений

| CoDeSys    | Система программирования <i>CoDeSys</i> ;              |
|------------|--------------------------------------------------------|
| Контроллер | Контроллер программируемый логический Элсима;          |
| OC         | Операционная система;                                  |
| ПК         | Персональный компьютер;                                |
| ПЛК        | Программируемый логический контроллер;                 |
| ПО         | Программное обеспечение;                               |
| РЭ         | Руководство по эксплуатации;                           |
| ФБ         | Функциональный Блок – основной элемент для построения  |
|            | программ для контроллера программируемого логического. |

#### Информация о документе

Краткое руководство дает возможность пользователю понять основные принципы работы с функциональным блоком (ФБ) «СЕЗ0Х» в том числе и с оборудованием Энергомера СЕЗ01/302/303/304.

Данный документ содержит:

- раздел «Установка программного обеспечения» (раздел 1) описание действий по проверки версии пакета конфигурирования с ФБ «СЕЗОХ» (раздел 2) и действий по установке, при необходимости;
- раздел «Подключение контроллера» (раздел 2) описание действий по необходимым подключениям и монтажу ПЛК;
- раздел «Создание и загрузка управляющей программы» (раздел 3) описание действий по созданию проекта с управляющей программой для контроллера Элсима с примером применения указанного функционального блока.

Если пользователь обладает знаниями работы с контроллером и ПО уже установлено на компьютере, то некоторые действия можно пропустить.

Более подробная информация о контроллере и приборе учета содержится в документе «Контроллер программируемый логический Элсима. Руководство по эксплуатации» и «СЕЗ03 Счетчик активной и реактивной электрической энергии трехфазный».

| Основы работы с функциональным блоком опроса измерительных приборов Эне | эргомера |
|-------------------------------------------------------------------------|----------|
| CE30x                                                                   |          |

#### 1 Установка программного обеспечения

#### 1.1 Установка системы программирования CoDeSys

**1.** Запустить систему программирования *CoDeSys*. Вид стартовой страницы представлен на рисунке 1.1.

| CODESYS                                                   |                                                                              |
|-----------------------------------------------------------|------------------------------------------------------------------------------|
| Файл Правка Вид Проект Компиляция Онлайн Отладка Инструме | енты Окно Справка 🔻                                                          |
| 🎦 🖆 🗐   過   い つ よ 🖻 🛍 🗙   🗛 🌿   唱   物・ピ   幽               | 0%;0%;), _ ♥ [⊒ ?⊒ ?⊒ ?⊒ ?  \$   ☴  ☴                                        |
|                                                           |                                                                              |
| Устройства 🔻 🕂 📉 💽 Стартовая страница 🗙                   |                                                                              |
| EleSy ElsyMA V3.5 SP11 Pa                                 | tch 1                                                                        |
|                                                           |                                                                              |
| Основные операции                                         | Последние новости                                                            |
|                                                           |                                                                              |
|                                                           | The current news channel might not be                                        |
| Открыть проект на ПЛК                                     | wight be unavailable. To change the                                          |
|                                                           | news channel, go to the Options dialog<br>and select the Load&Save category. |
|                                                           |                                                                              |
|                                                           |                                                                              |
|                                                           |                                                                              |
|                                                           |                                                                              |
|                                                           |                                                                              |
|                                                           |                                                                              |
| 🕼 Закрыть страницу после загрузки проекта                 |                                                                              |
| 🔽 Показать страницу при запуске                           | *                                                                            |
| Список перекрёстных ссылок 🗸 🗸 🗙                          | Сообщения - всего 0 ошибок, 0 предупреждений, 0 сообщений 🚽 🗸 🗙              |
| Find cross references for symbol                          | - 🗘 0 ошибок                                                                 |
| by declaration:                                           | Описание Проект Объект                                                       |
| by name:                                                  | -                                                                            |
|                                                           |                                                                              |
| Символ РОU Перем Доступ Ти                                |                                                                              |
|                                                           |                                                                              |
|                                                           |                                                                              |
|                                                           |                                                                              |
|                                                           |                                                                              |
|                                                           |                                                                              |
|                                                           |                                                                              |
|                                                           |                                                                              |
|                                                           | Е сообщения - всего 0 ошибок, 0 предупреждений, 0 сооб С Дерево вызовов      |
| носледняя компиляция: 🥴 0 🤇                               | у о предкомпил.: 🗸 Текущии пользователь: (никто) 🤍 🔬                         |

Рисунок 1.1 – Система разработки CoDeSys. Стартовая страница

**2.** В меню *Инструменты* выбрать команду *«Менеджер пакетов…»*. При этом появится окно, изображенное на рисунке 1.2.

| Обновить                                   |             | Сортировать по: | Имя 🔹              | Установить                                |
|--------------------------------------------|-------------|-----------------|--------------------|-------------------------------------------|
| Имя                                        | Версия      | Дата установки  | Информация обновле | Удалить                                   |
| CODESYS SoftMotion                         | 4.2.2.0     | 12.10.2017      |                    | Детали                                    |
| ЭлеСи ELSYTMK Target Support Package 3.1.1 | 3.5.11.9043 | 12.10.2017      |                    |                                           |
| ЭлеСи ELSYMA Target Support Package 3.1.0  | 3.5.11.9340 | 02.02.2018      |                    | Обновления                                |
|                                            |             |                 |                    | Искать                                    |
|                                            |             |                 |                    | Загрузить                                 |
|                                            |             |                 |                    | CODESYS Store<br>Рейтинг<br>CODESYS Store |
|                                            |             |                 | 4                  | Заколить                                  |

Рисунок 1.2 - Система разработки CoDeSys. Окно «Менеджер пакетов»

**3.** Нажать кнопку «*Установить* …» и в окне выбора файла (рисунок 1.3) выбрать файл *ELSYMA TSP* (<*version*>).package.

| Упорядочить        | <ul> <li>Пользователи и</li> <li>Новая папка</li> </ul> | ▶ sahol ▶ Рабочий стол ▶    | soft 🔹          | 44 | Douce: soft         | 0        |
|--------------------|---------------------------------------------------------|-----------------------------|-----------------|----|---------------------|----------|
| Упорядочить        | • Новая папка                                           |                             |                 |    | Though Soft         | ~        |
| 🗐 Sul 🔦            |                                                         | 3                           |                 |    |                     |          |
|                    | Имя                                                     | <b>^</b>                    | Дата изменен    | ия | Тип                 | Размер   |
| 🛃 Ви,              | ELSYMA TSP 3                                            | .5.11.9340 (3.1.0)          | 15.12.2017 14:2 | 0  | CODESYS Package     | 7 522 KE |
| і до<br>■ Из       |                                                         |                             |                 |    |                     |          |
| J My               |                                                         |                             |                 |    |                     |          |
|                    |                                                         |                             |                 |    |                     |          |
| 輚 Дом <sup>≡</sup> |                                                         |                             |                 |    |                     |          |
| · Karr             |                                                         |                             |                 |    |                     |          |
|                    |                                                         |                             |                 |    |                     |          |
| wc                 |                                                         |                             |                 |    |                     |          |
| 🙀 coi 🗸 🦂          | •                                                       |                             | III             |    |                     |          |
|                    | Имя файла:                                              | FLSYMA TSP 3.5.11.9340 (3.1 | .0)             | -  | Package (*.package) | •        |
|                    | <u></u>                                                 |                             |                 |    |                     |          |
|                    |                                                         |                             |                 |    | Открыть 🔻           | Отмена   |

Рисунок 1.3 – Окно выбора файла

- 4. Далее следовать указаниям «Мастера установок».
- 5. По завершению установки необходимо перезапустить систему *CoDeSys* для вступления в силу изменений.

#### 2 Подключение контроллера

#### 2.1 Монтаж внешних подключений

- 1. Установить переключатели SW «1», SW «2» и SW «4» в положение «ON».
- 2. Подключить питание ПЛК Элсима в соответствии с рисунком 2.1. При включении индикатор L2 на устройстве некоторое время (25-30 с.) горит желтым цветом (происходит инициализация). После завершения инициализации индикатор L1 контроллера мигает зеленым цветом с периодом 1 с.
- 3. Подключить контроллер через интерфейсный разъём « mini» к компьютеру кабелем USB 2.0 «USB A mini-USB B» длиной не более 1,8 м. (рисунок 2.1), используя драйвер виртуальной сети *RNDIS*. Подробную информацию о драйвере можно найти в документе «Контроллер программируемый логический Элсима. Руководство по эксплуатации».
- 4. Подключить счетчик Энергомера в соответствии с рисунком 2.1.

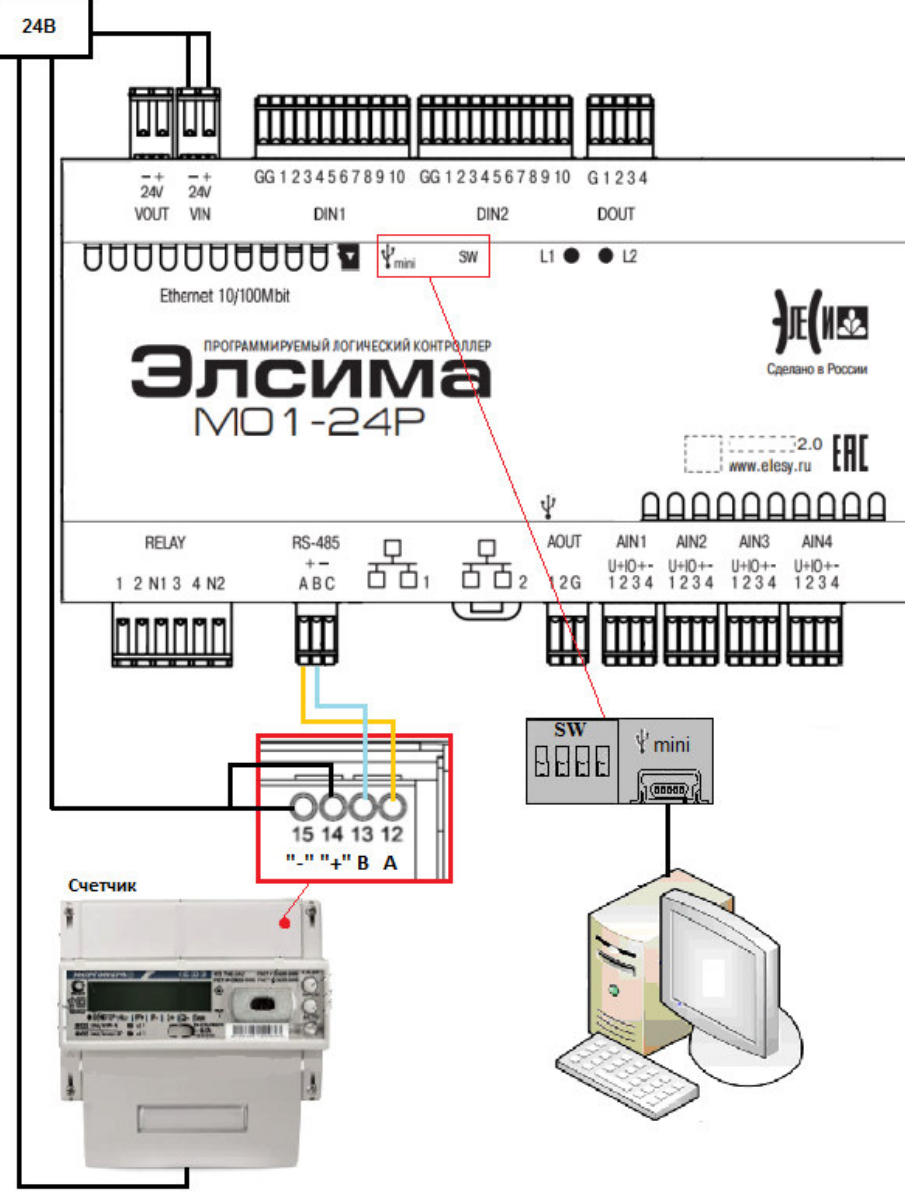

Рисунок 2.1 – Схема подключения оборудования

**Примечание:** схема, изображенная на рисунке 2.1, приведена для исполнения контроллера Элсима-М01-24Р и счетчика Энергомера СЕЗ03.

#### 3 Создание и загрузка управляющей программы

#### 3.1 Описание проекта

Задача пользователя – отправить транзакцию с запросом модели счетчика Энергомера, получить ответ с информацией о модели счетчика.

#### 3.2 Запуск системы программирования

1. Запустить систему разработки CoDeSys с помощью команды системного меню *Windows*:

#### Пуск $\rightarrow$ Программы $\rightarrow$ 3S CODESYS $\rightarrow$ CODESYS $\rightarrow$ CODESYS without profile.

**2.** В появившемся окне выбора профиля (рисунок 3.1) необходимо выбрать *EleSy ELSYMA V <версия>SP6 Patch<версия>*.

| -   |
|-----|
|     |
|     |
| 8 - |
|     |

Рисунок 3.1 – Окно выбора профиля CoDeSys

#### 3.3 Создание нового проекта

- 1. В меню *Файл* выбрать команду «Новый проект...» или нажать клавиши [Ctrl]+[N].
- 2. В окне «Новый проект» (рисунок 3.2) в списке Шаблоны: выбрать шаблон Стандартный проект.

| ] Новый проект                                           |                                                              |                                                                                            |                                |
|----------------------------------------------------------|--------------------------------------------------------------|--------------------------------------------------------------------------------------------|--------------------------------|
| <u>К</u> атегории:<br>Библиоте<br>Проекты                | еки                                                          | Щаблоны:<br>Проекты НМІ Пустой<br>проект<br>Стандартный Стандартн<br>проект с А проект с г | Стандартный<br>проект<br>ный   |
| Проект, содержа<br><u>И</u> мя:<br><u>Р</u> асположение: | щий одно устрой<br>Energomer<br><mark>C:\Users\sahol\</mark> | ство, одно приложение и пуст<br>Desktop                                                    | ую реализацию для PLC_PRG<br>▼ |
|                                                          |                                                              | (                                                                                          | ОК Отмена                      |

Рисунок 3.2 – Создание шаблона стандартного проекта

- **3.** В поле *Имя:* задать имя проекта *Energomer*, а в поле *Расположение:* указать место для сохранения файлов проекта. Нажать кнопку «**OK**». Проект сохраняется в указанном месте в файле *<Energomer>.project*.
- 4. В окне «Стандартный проект» в списке Устройство: выбрать контроллер ELSYMA (EleSy Company), в списке PLC\_PRG на: – язык реализации основного программного компонента – Структурированный текст (ST) (рисунок 3.3). Нажать кнопку «ОК». Созданный проект отображается в области Устройства в виде дерева объектов (рисунок 3.4)

| Стандартн | ый проект                                                                                    |                                                                                                    | ×  |
|-----------|----------------------------------------------------------------------------------------------|----------------------------------------------------------------------------------------------------|----|
| 5         | Вы собираете<br>следующие об<br>- Одно прогр<br>- Программа<br>- Циклическа<br>- Ссылка на н | есь создать новый стандартный проект. При этом будут созданы<br>бъекты:<br>аммируемое устройство, как задано ниже<br>PLC_PRG на языке, выбранном ниже<br>я задача, вызывающая PLC_PRG<br>овейшую установленную версию библиотеки Standard library. |    |
|           | <u>У</u> стройство:                                                                          | ELSYMA (EleSy Company)                                                                                                    | •  |
|           | <u>P</u> LC_PRG на:                                                                          | Структурированный текст (ST)                                                                                                    | •  |
|           |                                                                                              |                                                                                                    |    |
|           |                                                                                              | ОК Отме                                                                                                    | на |

Рисунок 3.3 – Настройка стандартного шаблона проекта

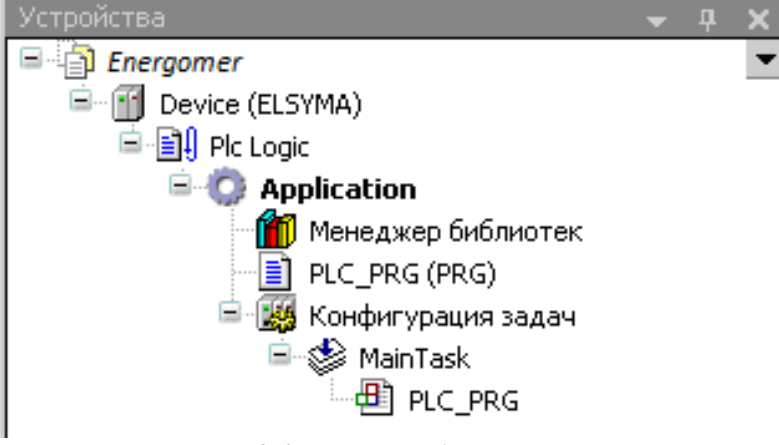

Рисунок 3.4 - Дерево объектов проекта

#### 3.4 Добавление устройств в конфигурацию

1. Выделить устройство *Device (ELSYMA)* в дереве устройств и выбрать команду «Добавить устройство...» контекстного меню (рисунок 3.5).

| Ж        | Вырезать                            |
|----------|-------------------------------------|
| Ē2       | Копировать                          |
| Ē        | Вставить                            |
| $\times$ | Удалить                             |
|          | Обзор                               |
| ē        | Свойства                            |
| *::      | Добавление объекта                  |
|          | Добавить папку                      |
|          | Добавить устройство                 |
|          | Обновить устройство                 |
| ß        | Редактировать объект                |
|          | Редактировать объект в              |
|          | Изменить I/О-соотнесение            |
|          | Импорт соотнесений из CSV           |
|          | Экспортировать соотнесения в CSV    |
| Ľ        | Режим онлайн-конфигурации           |
|          | Сброс заводской устройства [Device] |
|          | Эмуляция                            |

Рисунок 3.5 – Вид контекстного меню элементов дерева устройств

**2.** В окне *«Добавить устройство...»* найти группу *«Устройство»*. В поле *Производитель:* следует выбрать *EleSy Company* и выбрать устройство *Elsyma\_BN* после чего нажать кнопку *«Добавить устройство...»* (рисунок 3.6).

3. Кликнуть правой кнопкой мыши по узлу ModuleCP (находится в Elsyma BN) и выбрать команду «Добавить устройство...». В поле Производитель: следует выбрать Company, выбрать устройство ELSYMA M01 EleSv (или ELSYMA M01 GSM) и нажать кнопку «Добавить устройство...».

| : Elsyma_BN                                                                                                    |                                             |                         |               |
|----------------------------------------------------------------------------------------------------|---------------------------------------------|-------------------------|---------------|
| ействие                                                                                                    |                                             |                         |               |
| <u>Добавить устройство</u> <u>В</u> ставить устрой                                                                                                    | йство 🛛 🔿 Подключить устр                   | ойство 🔘 <u>О</u> бнови | пь устройство |
| едите строку для полнотекстового поиска вс                                                                                                    | Производитель: <a>All vendo</a>             | ors>                    | •             |
| 1мя                                                                                                    | Производитель                               | Версия                  | Описані       |
| Осорудование компании элеси     Осорудование компании элеси     Опк     Опк | панели                                      |                         |               |
| Elsyma_BN                                                                                                    | EleSy Company                               | 3.5.11.10.7267          | Elsyma_B      |
|                                                                                                    |                                             |                         |               |
| Группировать по категориям 📄 Отобража                                                                                                    | ать все версии (для экспертов               | ) 🔲 Показать уста       | аревшие версі |
| Группировать по категориям (П) Отобража<br>Имя: Elsyma_BN<br>Производитель: Elesy Company<br>Группы: Активные комчутационные пан<br>Версия: 3.5.11.10.7267<br>Номер моделя: IO22X501102<br>Описание: Elsyma_BN                                                                                                    | тт<br>ать все версии (для экспертов<br>нели | ) 📄 Показать уста       | аревшие вера  |

Рисунок 3.6 - Окно добавления устройств

4. В окне проекта для устройства ELSYMA M01 (ELSYMA M01 GSM) -> RS485 во вкладке «*Pedakmop coeduhehus*» для параметра Server установить значение «None» (рисунок 3.7).

| ⊟∰ Elsyn<br>⊟ ≥ n<br>⊟( | na_BN (Elsyma_BN)<br>ModuleCP<br>ELSYMA_M01_GSM (ELSYMA_M01_GSM)<br>CPU_INFO (CPU_INFO)<br>SoftModules (SoftModules)<br>Lan1 (Lan1)<br>RS485 (RS485)<br>DefHost (DefHost)<br>Peripheral (Peripheral)<br>CPU_IO (CPU_IO)<br>SimpleGSM (SimpleGSM)<br>ExtModules |       |
|-------------------------|----------------------------------------------------------------------------------------------------|-------|
|                         |                                                                                                    |       |
| 🝸 R5485 🗙               |                                                                                                    |       |
| Редактор параметров     | Редактор соединения Состояние 🕕 Инфор                                                                                                    | мация |
| Server: None            |                                                                                                    |       |
|                         |                                                                                                    |       |

Рисунок 3.7 – Окно выбора программного модуля, использующего интерфейс RS-485

Ρ

#### 3.5 Функциональные блоки CE30X и CE30X\_v2

По выполняемым функциям ФБ CE30X\_v2 полностью идентичен CE30X. Отличия между блоками только в типах сигналов для CE30X\_TR и CE30X\_IN. Для ФБ CE30X эти сигналы имеют тип STRING, для которого есть ограничения длины в 256 байт. Для ФБ CE30X\_v2 эти сигналы имеют специальный тип STR\_BYTE:

```
TYPE STR_BYTE:
UNION
str:STRING;
b:ARRAY[0..1023] OF BYTE;
END_UNION
END_TYPE
```

Поддержка ФБ CE30X введена для совместимости с более ранними версиями. Для новых разработок рекомендуется использовать ФБ CE30x\_v2.

#### 3.6 Написание программы для работы с устройством

#### Программа с использованием ФБ СЕЗ0х:

- 1. Вызвать редактор, дважды нажав левую кнопку «мыши» на объекте *PLC\_PRG* (*PRG*) в дереве устройств.
  - 2. В верхней области окна редактора объявить переменные:

```
PROGRAM PLC_PRG
VAR
FB_CE30X : ElsyMA_CE30X.CE30X;
set_ptTR : TIME := T#5S; (* Тайм-аут ожидания ответа на
транзакцию *)
set_fl : UDINT := 1; (* Флаг запуска инициализации *)
TEST_CMD : BYTE := 0; (* Команда чтения модели устройства *)
END_VAR
```

5. В нижней области окна редактора ввести код программы:

```
(* Инициализация ФБ *)
IF (set_fl = 1) AND (FB_CE30X.CE30X_INIT = 0) AND
(FB_CE30X.CE30X_CONTROL = 0) THEN
set_fl := 0;
FB_CE30X.CE30X_TA := set_ptTR; // Таймаут
FB_CE30X.CE30X_INIT := 1; // Активация инициализации с
установленными параметрами
ELSIF (set_fl = 0) AND (FB_CE30X.CE30X_INIT = 0) THEN // Ожидание
окончания инициализации
IF FB_CE30X.INIT_ErrCode = 0 THEN (* 0-успешная инициализация *)
TEST_CMD := 1;
END_IF
END_IF
END_IF
(* Формирование и передача транзакции "Считать модель устройства
(.R1.MODEL().J)" *)
```

13

Основы работы с функциональным блоком опроса измерительных приборов Энергомера CE30x

```
IF (TEST_CMD = 1) AND (FB_CE30X.CE30X_INIT = 0) AND
(FB_CE30X.CE30X_CONTROL = 0) THEN
TEST_CMD := 0;
FB_CE30X.CE30X_TR := '$2F$3F$21$0D$0A$00'; // Транзакция на запрос
модели счетчика
FB_CE30X.CE30X_TRLN := INT_TO_BYTE(LEN(FB_CE30X.CE30X_TR)); //
Длина сообщения
FB_CE30X.CE30X_TA := set_ptTR; // Тайм-аут ожидания ответа на
транзакцию
FB_CE30X.CE30X_CONTROL := 1; // Сигнал начала выполнения
транзакции. 1-выполнить транзакцию
END_IF
FB_CE30X(); // Вызов экземпляра ФБ
```

#### Программа с использованием ФБ CE30x\_v2:

- 1. Вызвать редактор, дважды нажав левую кнопку «мыши» на объекте *PLC\_PRG* (*PRG*) в дереве устройств.
- 2. В верхней области окна редактора объявить переменные:

```
PROGRAM PLC PRG
VAR
FB CE30X
                : ElsyMA CE30X.CE30X v2;
                : TIME := T#5S; (* Тайм-аут ожидания ответа на
set ptTR
транзакцию *)
set fl
                : UDINT := 1;
                                 (* Флаг запуска инициализации *)
TEST CMD
               : BYTE := 0;
                                 (* Команда чтения модели устройства *)
END VAR
6. В нижней области окна редактора ввести код программы:
(* Инициализация ФБ *)
IF (set fl = 1) AND (FB CE30X.CE30X INIT = 0) AND
(FB CE30X.CE30X CONTROL = 0) THEN
     set fl := 0;
    FB CE30X.CE30X TA := set ptTR; // Таймаут
    FB CE30X.CE30X INIT := 1; // Активация инициализации с
установленными параметрами
    ELSIF (set fl = 0) AND (FB CE30X.CE30X INIT = 0) THEN // Ожидание
окончания инициализации
    IF FB CE30X.INIT ErrCode = 0 THEN (* 0-успешная инициализация *)
          TEST CMD := 1;
    END IF
END IF
(* Формирование и передача транзакции "Считать модель устройства
(.R1.MODEL().J) " *)
IF (TEST CMD = 1) AND (FB CE30X.CE30X INIT = 0) AND
(FB CE30\overline{X}.CE30\overline{X} CONTROL = 0) THEN
    TEST CMD := 0;
    FB_CE30X.CE30X_TR.str := '$2F$3F$21$0D$0A$00'; // Транзакция на
    запрос модели счетчика
```

```
FB_CE30X.CE30X_TRLN :=
INT_TO_BYTE(LEN(FB_CE30X.CE30X_TR.str)); // Длина сообщения
FB_CE30X.CE30X_TA := set_ptTR; // Тайм-аут ожидания ответа на
транзакцию
FB_CE30X.CE30X_CONTROL := 1; // Сигнал начала выполнения
транзакции. 1-выполнить транзакцию
END_IF
FB_CE30X(); // Вызов экземпляра ФБ
```

#### 3.7 Загрузка задачи в контроллер

1. Перейти в редактор POU на закладку *PLC\_PRG* и подключиться к контроллеру, выбрав команду *Логин* в меню *Онлайн* или нажав клавиши *[Alt]*+*[F8]*. На вопрос о загрузке задачи в контроллер следует нажать кнопку «Да». В строке статуса

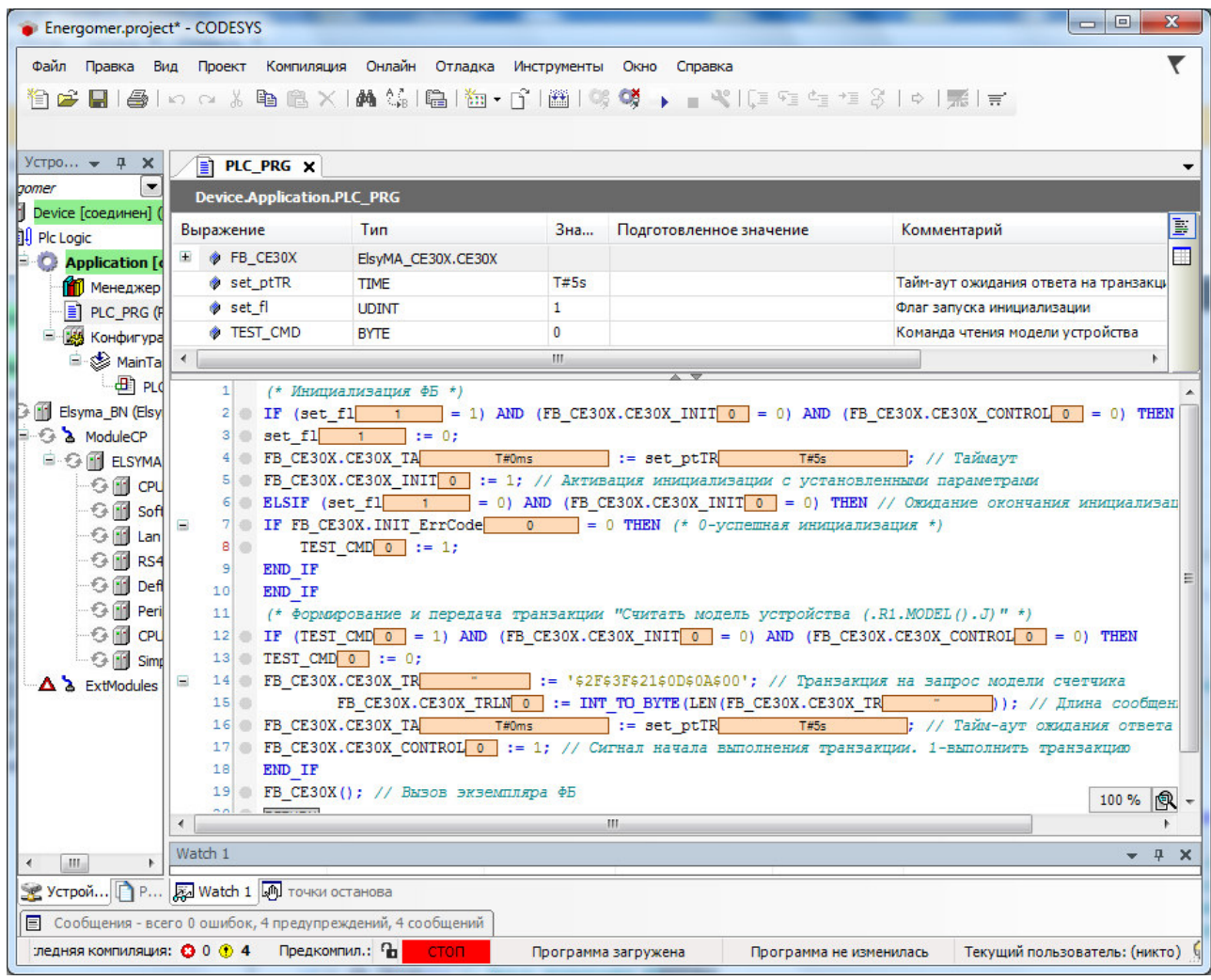

программы *CoDeSys* отображается состояние

Рисунок 3.8 – Редактор РОИ. Загрузка задачи в контроллер

#### 3.8 Запуск программы и мониторинг значений

1. Для запуска программы в контроллере нажать кнопку или клавишу [F5]. Признаком того, что программа запущена, служит обозначение Запуск в строке статуса, а также индикация контроллера (L1 – зеленый цвет свечения непрерывно, L2 - желтый цвет свечения, мигание с периодом 1 с.). При успешном

14

запуске программы контроллер переходит в online-режим и запускается процесс мониторинга, при котором в окне редактора *POU* отображаются текущие значения переменных (рисунок 3.9, рисунок 3.10).

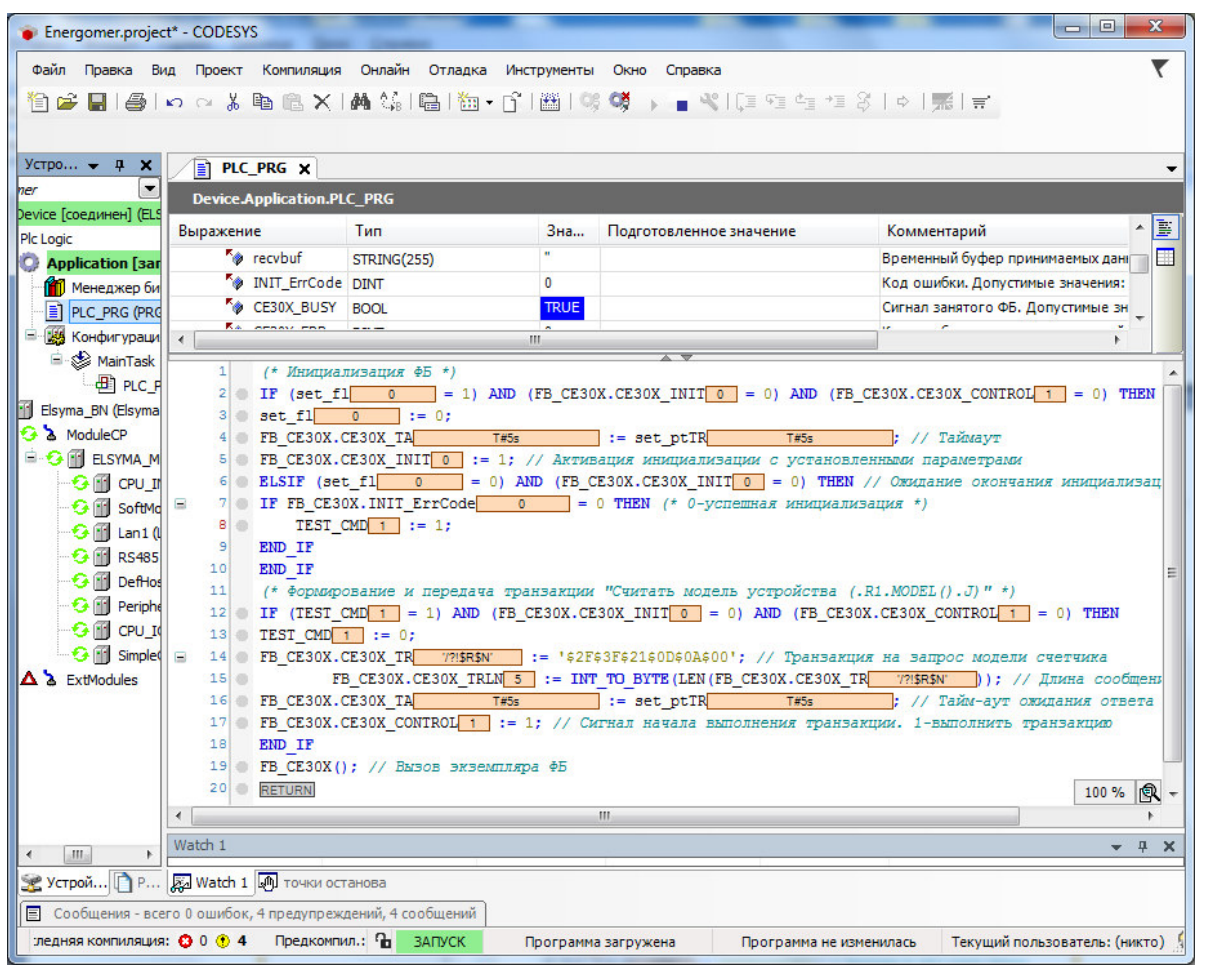

Рисунок 3.9 - Редактор РОU. Работа в online-режиме

|                                                                            |              |          |                       |  | · · ·                                                            |  |  |  |  |
|----------------------------------------------------------------------------|--------------|----------|-----------------------|--|------------------------------------------------------------------|--|--|--|--|
| <b>~</b> @                                                                 | recvbuf      | STRING(2 | '/EKT5CE303v11\$R\$N' |  | Временный буфер принимаемых дапо СОМ порту (без преобразован     |  |  |  |  |
| ₹¢                                                                         | INIT_ErrCode | DINT     | 0                     |  | Код ошибки. Допустимые значения:успешная инициализация порта с   |  |  |  |  |
| <b>*</b> ø                                                                 | CE30X_BUSY   | BOOL     | TRUE                  |  | Сигнал занятого ФБ. Допустимые знния: 0 - ФБ свободен для выполн |  |  |  |  |
| ₹¢                                                                         | CE30X_ERR    | UINT     | 0                     |  | Код ошибки выполнения последнейнзакции. Допустимые значения: 0   |  |  |  |  |
| ₹¢                                                                         | CE30X_IN     | STRING   | '/EKT5CE303v11\$R\$N' |  | Ответ на транзакцию. В случае оши строка будет иметь вид "ERR03" |  |  |  |  |
| Рисунок 3.10 – Верхняя область окна редактора. Переменные в online-режиме. |              |          |                       |  |                                                                  |  |  |  |  |

**После запуска программы можно наблюдать,** что переменная **CE30X\_IN** приобретает некоторое значение, в котором указана модель счетчика Энергомера и версия его ПО (в данном примере модель CE303, версия 11, см. рисунок 3.10)

Представленный пример задачи пользователя демонстрирует функциональные возможности контроллера Элсима с подключенным к нему счетчиком Энергомера, при работе с которым необходимы минимальные знания пользователя. Надеемся, что дальнейшая работа с нашим контроллером будет для Вас приятна и не вызовет особых затруднений.

Желаем дальнейших успехов в применении нашего оборудования.

Группа разработчиков ООО «ЭлеТим»

#### Список литературы

- 1. Контроллер программируемый логический Элсима. Руководство по эксплуатации».
- 2. СЕЗОЗ Счетчик активной и реактивной электрической энергии трехфазный. Руководство по эксплуатации.

#### Лист регистрации изменений

|      | H               | Іомера ли       | стов (стра | ниц)                | Всего листов          | №<br>докум. | Подп. | Дата |
|------|-----------------|-----------------|------------|---------------------|-----------------------|-------------|-------|------|
| Изм. | Изме-<br>ненных | Заме-<br>ненных | Новых      | Аннули-<br>рованных | (страниц) в<br>докум. |             |       |      |
|      |                 |                 |            |                     |                       |             |       |      |
|      |                 |                 |            |                     |                       |             |       |      |
|      |                 |                 |            |                     |                       |             |       |      |
|      |                 |                 |            |                     |                       |             |       |      |
|      |                 |                 |            |                     |                       |             |       |      |
|      |                 |                 |            |                     |                       |             |       |      |
|      |                 |                 |            |                     |                       |             |       |      |
|      |                 |                 |            |                     |                       |             |       |      |
|      |                 |                 |            |                     |                       |             |       |      |
|      |                 |                 |            |                     |                       |             |       |      |
|      |                 |                 |            |                     |                       |             |       |      |
|      |                 |                 |            |                     |                       |             |       |      |
|      |                 |                 |            |                     |                       |             |       |      |
|      |                 |                 |            |                     |                       |             |       |      |
|      |                 |                 |            |                     |                       |             |       |      |
|      |                 |                 |            |                     |                       |             |       |      |
|      |                 |                 |            |                     |                       |             |       |      |
|      |                 |                 |            |                     |                       |             |       |      |
|      |                 |                 |            |                     |                       |             |       |      |
|      |                 |                 |            |                     |                       |             |       |      |
|      |                 |                 |            |                     |                       |             |       |      |
|      |                 |                 |            |                     |                       |             |       |      |
|      |                 |                 |            |                     |                       |             |       |      |
|      |                 |                 |            |                     |                       |             |       |      |
|      |                 |                 |            |                     |                       |             |       |      |
|      |                 |                 |            |                     |                       |             |       |      |
|      |                 |                 |            |                     |                       |             |       |      |